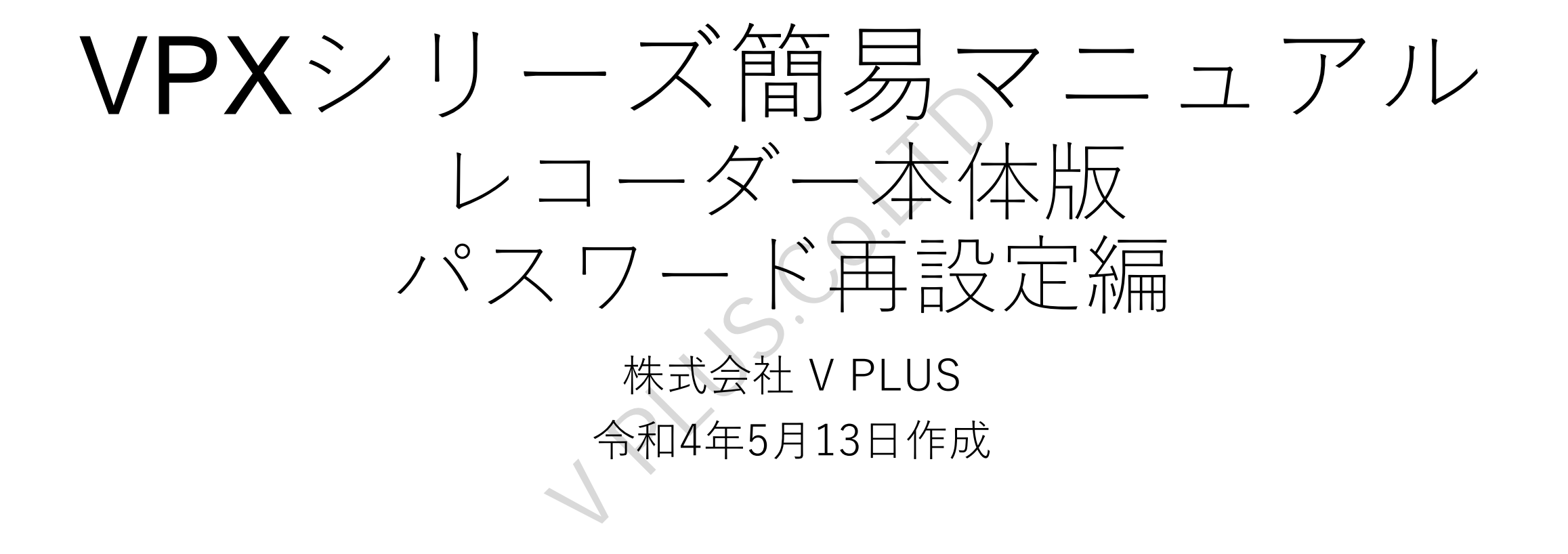

## パスワード再設定

- ・レコーダーに登録したパスワードを忘れてしまった場合、秘密の質問を登録している場合に 限り、以下の手順でパスワードの再設定を行うことが可能です。
   ※秘密の質問を登録していない場合、この手順でのパスワード再設定は行えません。
   ご購入先の販売店様へご相談ください。
- ・ログイン画面の「パスワードを忘れました?」のメッセージをクリックします。
- ・メッセージクリック後、パスワードの再設定ウインドウが表示されます。
  表示された秘密の質問3つ全てに回答を入力し、「次」を選択します。
- ・表示されたパスワード登録画面上で新規に登録を行うパスワードを「パスワード」と「パスワード確認」に入力し、「保存」を選択します。
- 「保存」を選択するとパスワード登録完了メッセージが表示され、「はい」を選択するとログイン画面が表示されます。登録した新しいパスワードでログインを行ってください。

※レコーダーのPoEポートに接続されているカメラのパスワードも同時に変更されます。

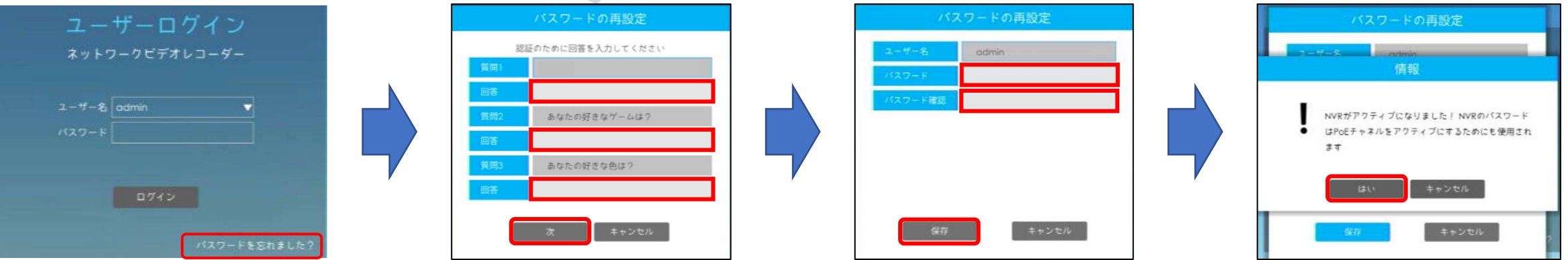

## ロック解除パターンの再登録

- ・登録したロック解除パターンを忘れてしまった場合、ロック解除パターン入力画面の下部にある「ロック解除パターンを忘れました?」のメッセージをクリックします。
- ・クリック後、「ロック解除パターンをリセット」ウインドウが表示されます。 表示されたウインドウ内のパスワード欄にadminパスワードを入力し、「次」を選択します。
- ・ロック解除パターンの再登録画面が表示されます。
  新規登録を行う解除パターンを登録後、再度同じパターンを描くことで新しい
  解除パターンが登録されます。2回目の解除パターン入力後、「OK」ボタンを選択し、
  新しい解除パターンが登録されます。
- ・解除パターン再登録完了後、解除パターン入力画面が表示されます。

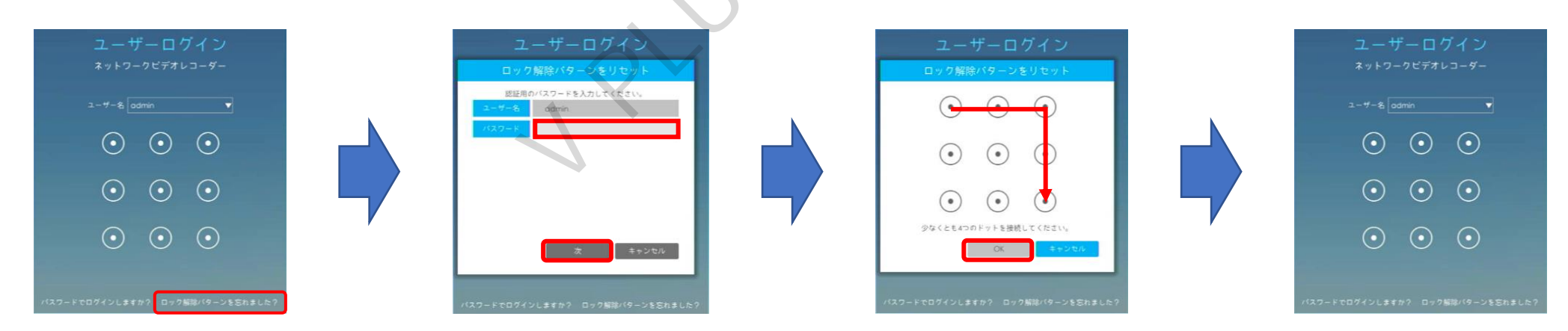